SECONDO CIRCOLO DIDATTICO "DON PEPPE DIANA" - ACERRA - C.F. 80103770634 C.M. NAEE10200G - AEA75A2 - SEGRETERIA Prot. 0003732/U del 21/09/2023 13:50 IV.3 - Registro di classe, dei docenti e dei profili

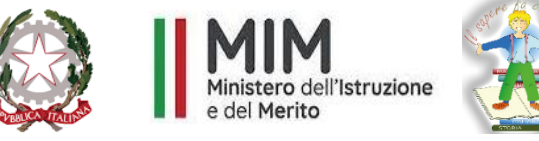

# UFFICIO SCOLASTICO PER LA CAMPANIA

# SECONDO CIRCOLO DIDATTICO "DON PEPPE DIANA"

# VIA DEI MILLE, 2 - 80011 ACERRA (NA)

Comunicazione n°15

Acerra,21/09/2023

AI GENITORI AI DOCENTI ATTI SITO WEB

# OGGETTO: ATTIVAZIONE REGISTRO ELETTRONICO AXIOS PER I GENITORI

Si comunica che, a partire dal corrente anno scolastico, i genitori degli alunni di questo Istituto avranno accesso al registro elettronico Axios 2.0.

Gli uffici di segreteria avranno cura di attivare gli utenti genitori, con l'invio al proprio indirizzo e-mail delle credenziali e della password. Le credenziali ricevute servono per effettuare l'accesso sul portale Axios Scuola Digitale e accedere ai servizi offerti dal portale.

Per problematiche di accesso o nel caso in cui non si siano ricevute le credenziali, scrivere una mail all'indirizzo <u>naee10200g@istruzione.it</u> o chiamare allo 0818857146. Si allega la guida rapida per il primo accesso.

> IL DIRIGENTE SCOLASTICO DOTT.SSA RAFFAELA FEDELE Firma autografa omessa ai sensi dell'art. 3 del D. Lgs. n. 39/1993

# **GUIDA RAPIDA PER L'ACCESSO AL RE AXIOS 2.0 FAMIGLIE/ALUNNI**

Vi sono due possibili accessi:

dal sito scolastico

con l'app scaricabile sul proprio device

(https://www.secondocircoloacerra.edu.it/)

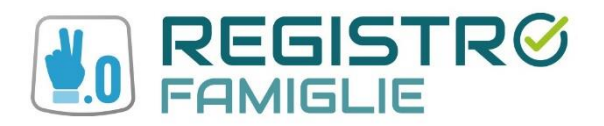

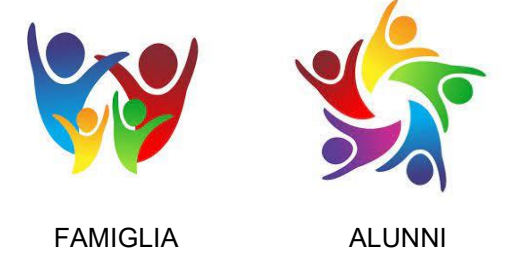

Le credenziali di accesso al **RE** sono comunicate ai genitori/tutori/alunni attraverso due messaggi di posta elettronica all'indirizzo email comunicato in Segreteria per i genitori, e la mail istituzionale per gli alunni, all'atto dell'iscrizione. La prima mail comunica il proprio **Codice Utente**, l'altra la **Password** temporanea e il codice **PIN** per la giustifica delle assenze (solo genitori)

Entrambi i messaggi hanno per mittente l'indirizzo scuoladigitale@axioscluod.it.

Nel caso di mancata ricezione della mail, si consiglia di controllare anche la propria cartella di posta indesiderata o spam.

#### COME ACCEDERE AL REGISTRO ELETTRONICO DELLA SCUOLA

1) Collegarsi al Sito della scuola (<u>https://www.secondocircoloacerra.edu.it/)</u> e cliccare sull'icona

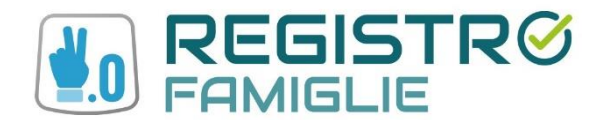

Alla schermata successiva compilare i campi inserendo le proprie credenziali:

Attenzione! Il primo campo della schermata richiede il Codice Fiscale della scuola, questo:80103770634

# 2) Digitare quindi le proprie credenziali

| Scuola Digitale                                            |  |
|------------------------------------------------------------|--|
|                                                            |  |
| Login                                                      |  |
| 1 80103770634                                              |  |
| â 0000744973                                               |  |
|                                                            |  |
|                                                            |  |
| Password dimenticata?<br>clicca per resettare la Password. |  |
|                                                            |  |
|                                                            |  |
|                                                            |  |
|                                                            |  |
|                                                            |  |
|                                                            |  |
|                                                            |  |
|                                                            |  |

# Al primo accesso il sistema chiederà di cambiare la propria password temporanea

| PROFILO UTENTE                                   |                                      | Dati Personali                      | Camble Avətar      | Uterrite, Carritia Passavord e/o P/A | Privacy       | Preferenze   | Credenzial 500 | Utenze esterne collegate |
|--------------------------------------------------|--------------------------------------|-------------------------------------|--------------------|--------------------------------------|---------------|--------------|----------------|--------------------------|
| Codice utente:<br>Password Corrente              | Ultimo accesso                       | : 05/10/2022 12:03                  | 3:45               |                                      |               |              |                |                          |
| Nuova Password<br>La password DEVE essere almeno | di 10 caratteri e non superiore a 20 | i, deve contenere sia numeri che le | ettere, sia minuso | ole che maluscole ed almeno un cara  | attere specia | ale (1@\$#3) |                |                          |
| Oightore to password scritta                     |                                      |                                     |                    |                                      |               |              |                |                          |
| Ridigita Nurova Password                         |                                      |                                     |                    |                                      |               |              |                |                          |
| Ridigitare la password scelta                    |                                      |                                     |                    |                                      |               |              |                |                          |
| Salva Annulla                                    |                                      |                                     |                    |                                      |               |              |                |                          |
|                                                  |                                      |                                     |                    |                                      |               |              |                |                          |
| Rigenera pin utente                              |                                      |                                     |                    |                                      |               |              |                |                          |

# e fornire/non fornire i consensi per la privacy.

| PROFILO UTENTE                                                                                                    | Dati Personali                                                                                                    | Cambia Avatar                                                         | Utente, Cambia Password e/o PIN                                                                                                    | Privacy                                                              | Preferenze                                                  | Credenziali SiDl                                                                                    | Utenze esterne collega                                                                                 |
|----------------------------------------------------------------------------------------------------|----------------------------------------------------------------------------------------------------|-----------------------------------------------------------------------|----------------------------------------------------------------------------------------------------|----------------------------------------------------------------------|-------------------------------------------------------------|----------------------------------------------------------------------------------------------------|----------------------------------------------------------------------------------------------------|
| Informa                                                                                                    | iva sul trattamento dei dati personali degli uter                                                                                                    | iti che utilizzano le                                                 | e nostre applicazioni Cloud, applicaz                                                                                                    | ioni Client/S                                                        | erver ed APP                                                |                                                                                                    |                                                                                                    |
|                                                                                                    | Regolament                                                                                                    | to UE n.2016/679 de                                                   | el 27 aprile 2016                                                                                                    |                                                                      |                                                             |                                                                                                    |                                                                                                    |
| Perché questa informativa                                                                                                    |                                                                                                    |                                                                       |                                                                                                    |                                                                      |                                                             |                                                                                                    |                                                                                                    |
| Axios Italia Service sri con sede in Via Emanuele Filiberto<br>I suoi dati, attraverso i nostri servizi, saranno oggetto di t<br>Secondo le norme del Regolamento, i trattamenti effettu                                                                                                    | 90. Roma. CAP 00185 (di seguito "Axios") si impegni<br>attamento nei rispetto delle disposizioni del Regola<br>13 da Axios saranno improntati ai principi di liceità.                                                                       | a costantemente pe<br>mento e degli obbli<br>correttezza, traspan     | r tutelare la privacy on-line dei suoi ul<br>ghi di riservatezza che ispirano l'attivit<br>enza, limitazione delle finalità e della c                                 | enti.<br>à di Axios.<br>onservazione                                 | , minimizzazi or                                            | e dei dati, esattezza,                                                                              | , integrità e riservatezza.                                                                            |
| L'informativa è resa solo per il nostro sito internet e per il                                                                                                    | utilizzo dei nostri applicativi Cloud, applicazioni Clier                                                                                                    | nt/Server ed APP.                                                     |                                                                                                    |                                                                      |                                                             |                                                                                                    |                                                                                                    |
| Per l'informativa relativa ad altri siti o ad altri prodotti, r<br>delle modalità di trattamento dati e dei contenuti degli<br>trasmessa a detti siti.                                                                                                    | gglungibili direttamente o indirettamente tramite<br>aitri siti web raggiungibili da link esterni presenti                                                                                                    | ink esterni inseriti<br>all'interno delle no                          | ali'interno delle nostre pagine, consul<br>stre pagine. Axios garantisce inoltre                                                                                      | tare la specifi<br>che, dove no                                      | ca informativa,<br>n esplicitament                          | Axios italia non è re<br>e indicato, nessun d                                                       | isponsabile in alcun mod<br>lato o informazione vien                                                   |
| 1. Titolare del trattamento<br>Titolare del trattamento e rappresentante legale p                                                                                                    | er Axios italia Service Srl è Stefano Rocchi (AU Axios                                                                                                    | italia Service Sri), ra                                               | ggiungibile a tutte le tipologie di Indiri                                                                                                    | zzo di Axios it                                                      | alia Service Srl                                            |                                                                                                    |                                                                                                    |
| <ol> <li>Responsabile del trattamento (DPO)<br/>DPO nominato da Axios Italia Service Srl é. De Vita</li> </ol>                                                                                                    | Vincenzo - Mail: dpo@axiositalla.com                                                                                                    |                                                                       |                                                                                                    |                                                                      |                                                             |                                                                                                    |                                                                                                    |
| 3. Dati personali oggetto del trattamento<br>Per tratamento di dati personali intendiamo quali<br>l'organizzazione, la strutturazione, la conselvazio<br>l'interconnessione, la intratzione, la cancellazione<br>La informiamo che i dati personali oggetto di tratta<br>l'a informiamo che i dati personali oggetto di tratta. | iasi operazione o insieme di operazioni, complute o<br>e, l'adattamento o la modifica, l'estrazione, la cons<br>la distruzione.<br>mento saranno costituiti, in linea di massima, dai U<br>Joia en essente di trattorento. Il ruo moleo fue | on o senza l'ausilio<br>sultazione, l'uso, la<br>ser Id, Password, Pi | di processi automatizzati e applicate a<br>comunicazione mediante trasmission<br>N. Email. Cellulare, oltre a tutti quanti<br>illi cola od occlusivamente al occurato | dati persona<br>e, diffusione<br>gli altri dati ut<br>lo dalla ecual | li o insiemi di di<br>o qualsiasi altra<br>ili a consentire | ati personali, come la<br>a forma di messa a d<br>Tutilizzo dei nostri Si<br>son enli eroni intime- | a raccolta, la registrazione<br>disposizione, il raffronto i<br>ervizi,<br>unoli enero esenile indicat |
| Approvazione del                                                                                                    |                                                                                                    |                                                                       |                                                                                                    | Inderiz                                                              | zo IP dispositiv                                            | /0 *                                                                                                |                                                                                                    |

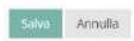

3) Successivamente si aprirà la schermata qui sotto:

os Italia | Registro Elettronico Famiglie [1.0.0] | PADOWANO CARLO | 🤌 Assistenza da re

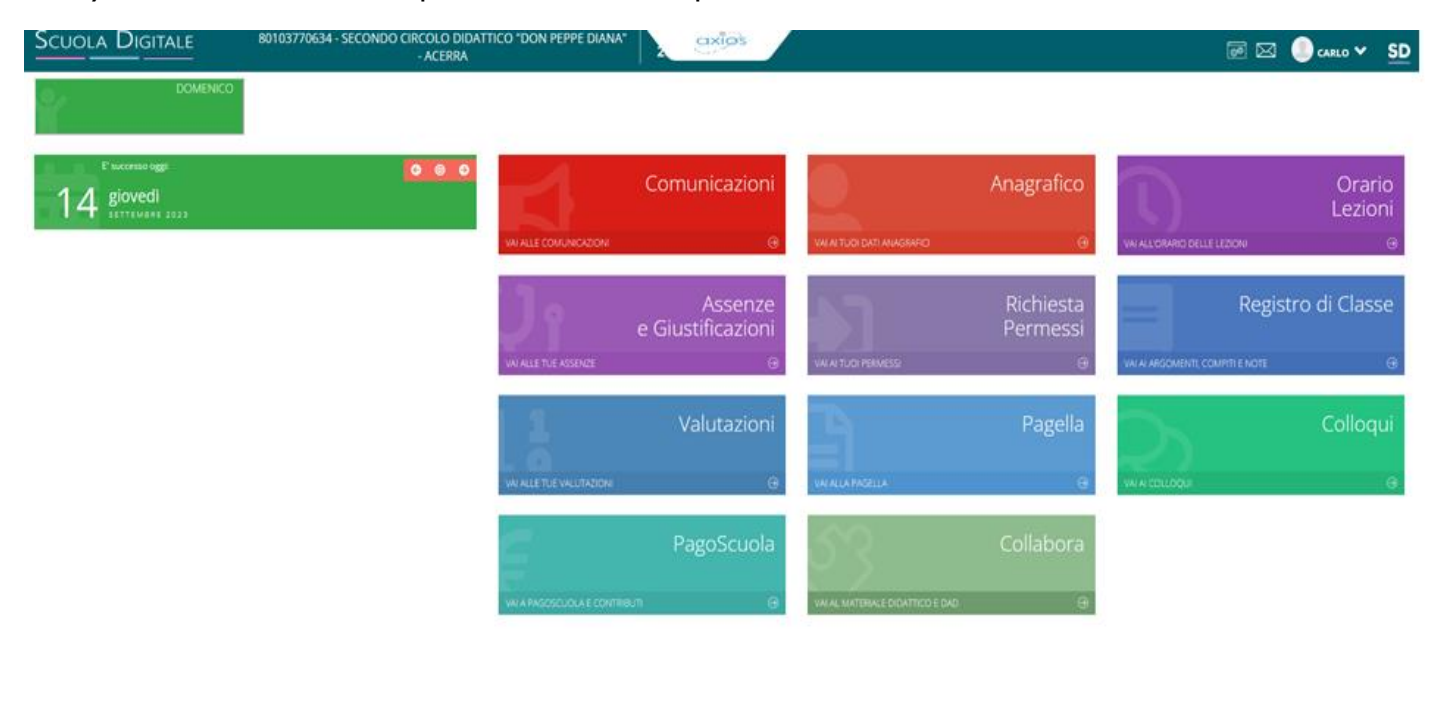

Nel caso di più figli iscritti nel nostro istituto, le credenziali del genitore sono le stesse per **tutti** i figli. Una volta eseguito l'accesso, si selezionerà la mattonella verde in alto a sinistra con indicato il nome del figlio/a di cui interessa consultare il RE.

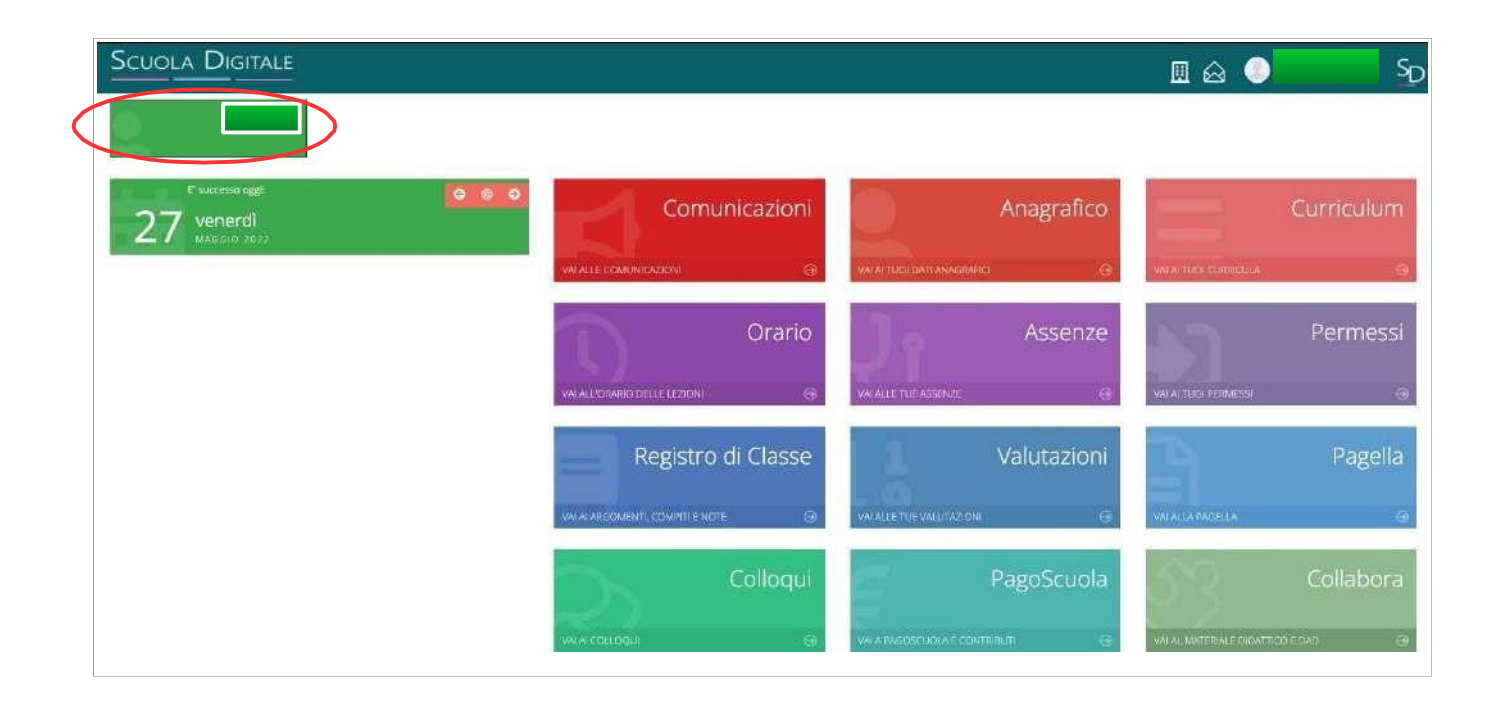

#### CAMBIO DELLA PASSWORD E/O DEL PIN

**4)** Effettuato l'accesso al registro elettronico, entrare nel proprio **Profilo** dal menu a tendina che si apre cliccando sulla freccina a destra del proprio nome come indicato nella schermata qui sotto.

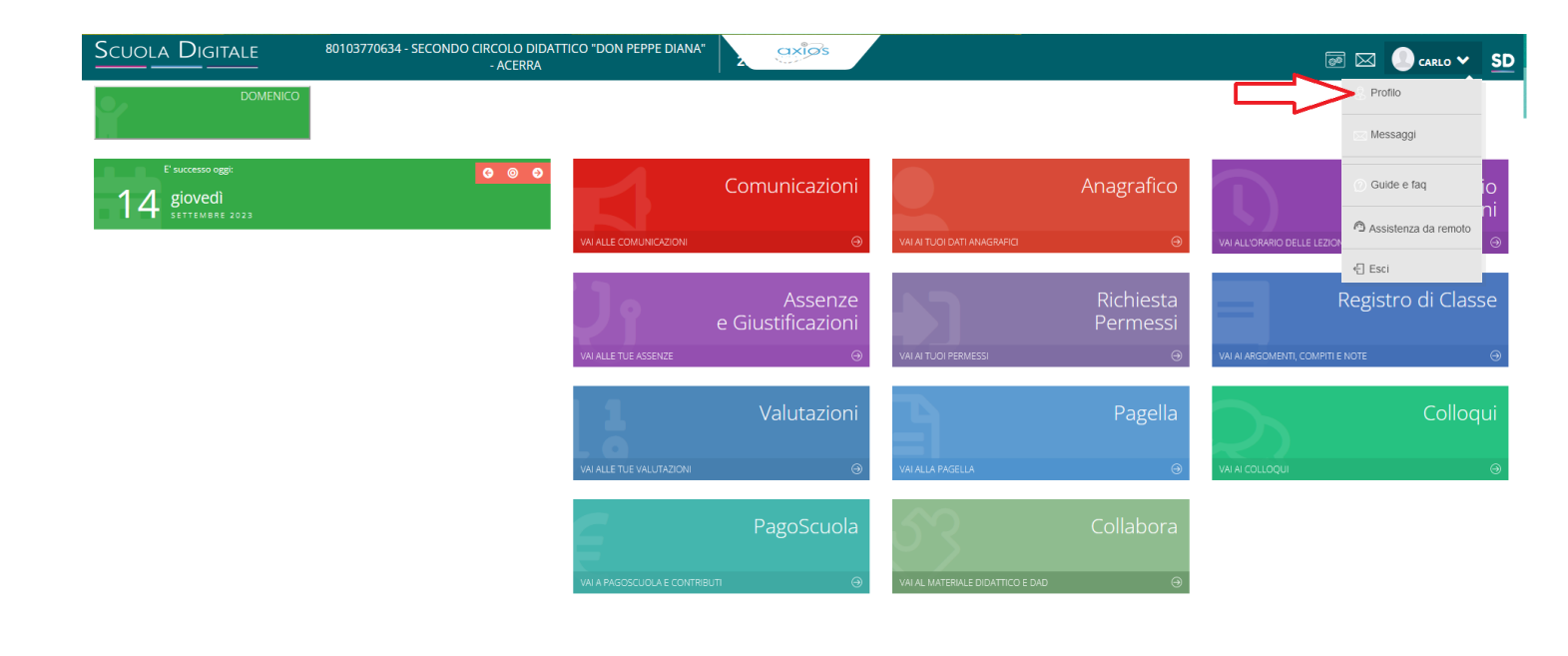

Andate su Utente, Cambia Password e/o PIN e compilate i campi:

| Scuola Digitale   | 80103770634 - SECONDO CIRCOLO DIDATTICO "DON PEPPE DIANA"                                                                                                    | 🗃 🖂 🏮 carlo 🗸                      | SD |
|-------------------|----------------------------------------------------------------------------------------------------|------------------------------------|----|
| 🛓 Profilo Utente  |                                                                                                    |                                    | ×  |
|                   | PROFILO UTENTE Dati Personali Cambia Avatar Utente, Cambia Password e/o PIN Privacy Preferenze Appl                                                                                                   | licazione Utenze esterne collegate |    |
|                   | Codice utente: Ultimo accesso: 14/09/2023 09:42:39                                                                                                    |                                    |    |
|                   | Password Corrente                                                                                                    |                                    |    |
| LIVELLO: 0        | Luova Password<br>Nuova Password DEVE essere almeno di 10 caratteri e non superiore a 20, deve contenere sia numeri che lettere, sia minuscole che maiuscole ed almeno un carattere speciale (I@\$#.) |                                    |    |
| 🔡 Il tuo badge    | Digitare la password scelta                                                                                                    |                                    |    |
|                   | Ridigita Nuova Password                                                                                                    |                                    |    |
|                   | Ridigitare la password scelta Salva Annulla                                                                                                    |                                    |    |
| O Download QRCode | Rigenera pin utente                                                                                                    |                                    |    |

#### **PASSWORD CORRENTE**

Kibw Annolis Rigenera pin utente

Nuova Password (La password DEVE avere almeno 10 caratteri e non superare i 20, deve contenere sia numeri che lettere, sia maiuscole che minuscole, deve contenere almeno un carattere speciale (@  $\# \pounds$  % &.)

Digita Nuova Password

## Per rigenerare il Pin (solo genitori) basta cliccare "Rigenera pin utente" PASSWORD DIMENTICATA

Collegarsi al sito della scuola come indicato al punto 1 .

Nella schermata cliccare su "clicca qui per resettare la Password" digitare il Codice fiscale della scuola (**80103770634**) il proprio codice utente e l'indirizzo di posta elettronica comunicato alla segreteria al momento dell'iscrizione, cliccare quindi su **Invia**.

Il sistema invierà la nuova password e pin all'indirizzo di posta elettronica.

In caso di difficoltà con la procedura di recupero della password, contattare la segreteria della scuola.

# Con l'app scaricabile sul proprio dispositivo

Scaricare l'app sul proprio smartphone "Axios Registro Elettronico Famiglia" o "Axios Registro Elettronico Studenti"

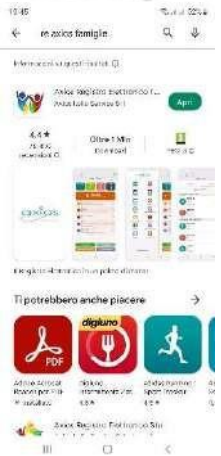

All'apertura dell'app troverete i campi vuoti da inserire: Codice fiscale dell'Istituto **80103770634** Codice utente xxxxx Password xxxxxxxxx

E cliccare accedi selezionando "ricorda password" affinché rimangano memorizzate le credenziali

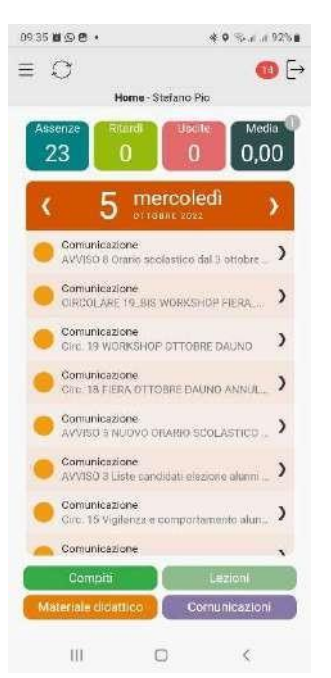

## CAMBIO DELLA PASSWORD e/o DEL PIN

Effettuato l'accesso al registro elettronico, entrare nel proprio Profilo

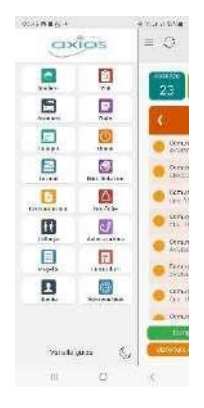

#### selezionando versione web

dal menu a tendina che si apre cliccando sulla freccina a destra del proprio nome come indicato nella schermata qui sotto.

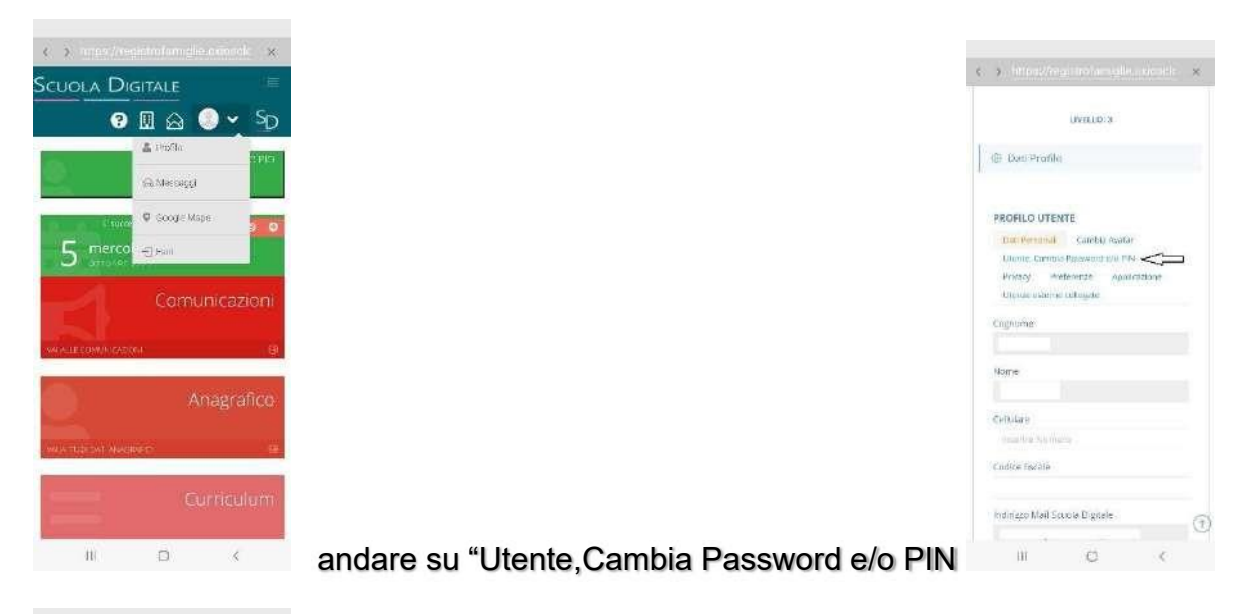

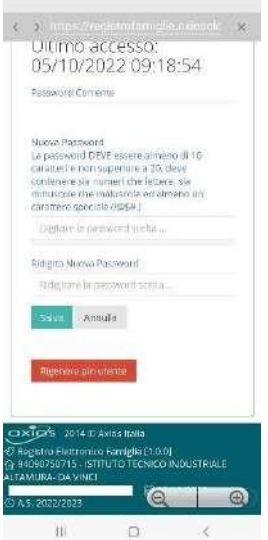

Compilare i campi:

- Password corrente
- Nuova Password (La password DEVE avere almeno 10 caratteri e non superare i 20, deve contenere sia numeri che lettere, sia maiuscole che minuscole, deve contenere almeno un carattere speciale (@ # £ \$ % &.)
- Ridigita Nuova Password

## Per rigenerare il Pin (solo genitori) basta cliccare "Rigenera pin utente

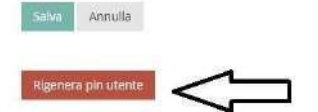

arriverà sulla mail

#### **PASSWORD DIMENTICATA**

#### Nella schermata di apertura cliccare su "Reset password"

Inserire:

- Codice fiscale dell'Istituto 80103770634
- Codice utente xxxxx
- L'indirizzo di post elettronica comunicato alla segreteria al momento dell'iscrizione o la mail istituzionale per gli alunni(s\_cognome.nome.xx@altamuradavinci.org).

Premere ok. Il sistema invierà la nuova password e pin (solo genitori) all'indirizzo di posta elettronica

**II TEAM DIGITALE**